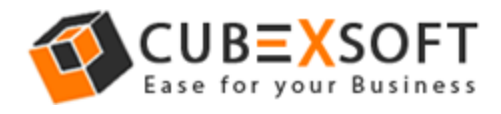

## Get Complete Manual Solution to Convert DXL File to PST

Before converting DXLfiles to PST format, firstly download the DXL to PST Converter application then install and launch it properly on your system. The screenshot of the software will be shown as below:

| 9                               |                           | CubexSoft DXL to  | PST                       |                        | - 🗆 🗙                           |
|---------------------------------|---------------------------|-------------------|---------------------------|------------------------|---------------------------------|
| File Help                       |                           |                   |                           |                        |                                 |
|                                 |                           |                   | ×                         | DXL to                 | PST                             |
| Add Files Add Folder Export     | Help Buy Online           | About Activate No | w Exit Conv               | ert Emails from DXL to | MS Outlook PST                  |
|                                 | V To<br><filter></filter> | هر                | From<br><filter></filter> | Subject<br>// Filter>  | Date/Tin<br>Ø <filter></filter> |
|                                 |                           |                   |                           |                        |                                 |
|                                 |                           |                   |                           |                        |                                 |
|                                 | <                         |                   |                           |                        |                                 |
|                                 |                           |                   |                           |                        |                                 |
|                                 |                           |                   |                           |                        |                                 |
|                                 |                           |                   |                           |                        |                                 |
|                                 |                           |                   | Previ                     |                        |                                 |
| CubexSoft DXL To PST(Demo) v1.0 | Status:                   |                   |                           |                        |                                 |

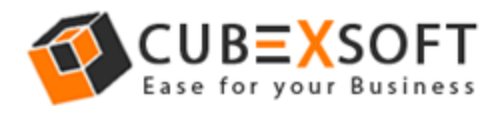

**Step 1–** Now select DXL files by "**Add Files**" and" **Add Folder** "button from the saving location

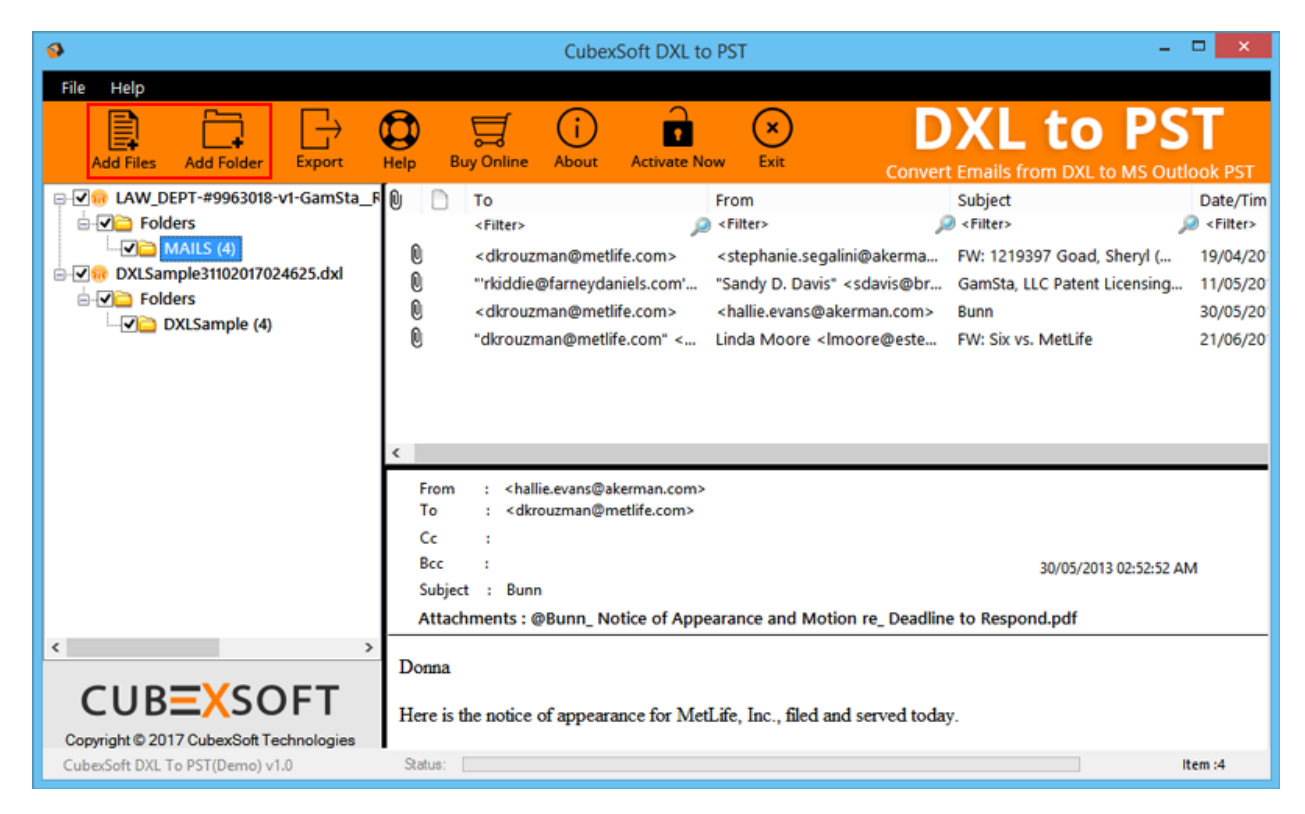

**Step 2**–After that check out the previewed files whether all are selected or not? Then click on Export button –

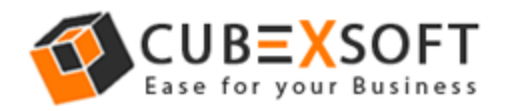

| 9                                                                                                    | CubexSoft DXL to PST                                                                                                    | - 🗆 🗙                                                                                                    |
|----------------------------------------------------------------------------------------------------|----------------------------------------------------------------------------------------------------|----------------------------------------------------------------------------------------------------|
| File Help<br>Add Files Add Folder Export<br>Add Folders<br>C MAILS (4)<br>C MAILS (4)<br>C MA | Help       Buy Online       About       Activate Now       Exit       DX         Image: Convert Email       Activate Now       Exit       Convert Email         Image: Convert Email       From       Subject       Subject         Image: Convert Email       Image: Convert Email       Image: Convert Email         Image: Convert Email       Image: Convert Email       Image: Convert Email         Image: Convert Email       Image: Convert Email       Image: Convert Email         Image: Convert Email       Image: Convert Email       Image: Convert Email         Image: Convert Email       Image: Convert Email       Image: Convert Email         Image: Convert Email       Image: Convert Email       Image: Convert Email         Image: Convert Email       Image: Convert Email       Image: Convert Email         Image: Convert Email       Image: Convert Email       Image: Convert Email         Image: Convert Email       Image: Convert Email       Image: Convert Email         Image: Convert Email       Image: Convert Email       Image: Convert Email         Image: Convert Email       Image: Convert Email       Image: Convert Email         Image: Convert Email       Image: Convert Email       Image: Convert Email         Image: Convert Email       Image: Convert Email       Image: Convert | L COPST<br>ils from DXL to MS Outlook PST<br>act Date/Tim<br>er> P< Filter><br>1219397 Goad, Sheryl ( 19/04/20<br>Sta, LLC Patent Licensing 11/05/20<br>30/05/20<br>Six vs. MetLife 21/06/20 |
| CUBEXSOFT<br>Copyright © 2017 CubexSoft Technologies                                                                                                    | From : <hallie.evans@akerman.com><br/>To : <dkrouzman@metlife.com><br/>Cc :<br/>Bcc :<br/>Subject : Bunn<br/>Attachments : @Bunn_ Notice of Appearance and Motion re_ Deadline to Ro<br/>Donna<br/>Here is the notice of appearance for MetLife, Inc., filed and served today.</dkrouzman@metlife.com></hallie.evans@akerman.com>                                                                                                    | 30/05/2013 02:52:52 AM<br>espond.pdf                                                                                                    |

Step 3- Now a new window will appear on your screen with multiple options-

## **Export Preference -**

On the top the screen, under this option, you will find two advance properties –

- Create separate PST Files for each DXL file This option will help to generate individual PST files for each DXL file. *Un-checking this option will save all the DXL files in single PST file.*
- Split option for PST File (s) This option will divide the PST file as per your requirement in size.

## Folder Saving Options -

- Import All messages and Maintain Folder Hierarchy Tick on this option if you want to save entire messages with exact folder structure.
- Import All messages in Single Folder Tick on this option if you want to save entire messages in a single folder.

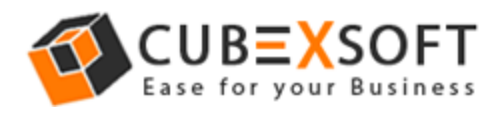

## Destination

Now click on "**Browse**" Option and choose any destination location to save converted DXL files to PST and finally click on "**Export**" Button

| 9                                                                                                    | CubexSoft DXL to PST                                                          | - 🗆 ×                 |  |
|----------------------------------------------------------------------------------------------------|-------------------------------------------------------------------------------|-----------------------|--|
| File Help                                                                                                    | Add Folder Export Help Buy Online About Activate Now Exit Convert Emails from | DXL to MS Outlook PST |  |
| Add Files       Add Folder       Export       Heip       Buy Unline       About       Activate Now       Exit       Convert Emails from DXL to MS Out         Image: Convert Emails from DXL to MS Out       Image: CubexSoft DXL to PST       Image: CubexSoft DXL to PST       Image: CubexSoft DXL to PS |                                                                               |                       |  |
| <                                                                                                    | ZubexSoft Technologies       o PST(Demo) v1.0                                 | Item ;4               |  |

Step 4 -After that the migration process will start with a green status bar -

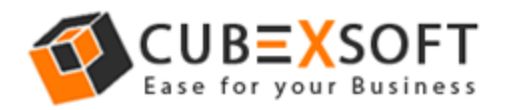

| <b>9</b>                                                                    | CubexSoft DXL to PST                                                                                                    | ×                                                                                                    |
|-----------------------------------------------------------------------------|----------------------------------------------------------------------------------------------------|----------------------------------------------------------------------------------------------------|
| File Help                                                                   | Export Help Buy Online About Activate Now Exit                                                                                                    |                                                                                                    |
| DXL3110201703072                                                            | CubexSoft DXL to PST         Current File : DXL31102017030721         Current Folder : DXLSample         Item Count : 4         Time Left : 0 Secs       Time Consumed : 00:00:2         Start       Pause       Stop | Date/Tin<br>Date/Tin<br>Goad, Sheryl ( 19/04/20<br>Patent Licensing 11/05/20<br>30/05/20<br>IetLife 21/06/20 |
| CUBEXSO<br>Copyright © 2017 CubexSoft Ter<br>CubexSoft DXL To PST(Demo) v1. | FT<br>chnologies<br>0 Status:                                                                                                    | item :4                                                                                                    |

**Step 5** -Then the migration process will complete with a successful message.

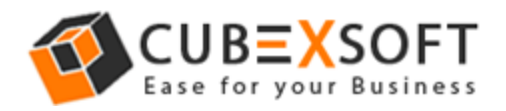

| 9                                                                        | CubexSo                                    | ft DXL to PST                                                                       | = 0 ×                                                                                            |
|--------------------------------------------------------------------------|--------------------------------------------|-------------------------------------------------------------------------------------|--------------------------------------------------------------------------------------------------|
| File Help<br>Add Files Add Folder                                        | Export Help Buy Online About A<br>CubexSor | ctivate Now Exit                                                                    | DXL to PST                                                                                       |
| ⊡ <u>Polders</u><br><u>DXLSample</u>                                     | Current File :<br>CubexSol                 | DXL31102017030721  ft DXL To PST ×  ccessfully! saved in your selected location  OK | Critter><br>Goad, Sheryl ( 19/04/20<br>Patent Licensing 11/05/20<br>30/05/20<br>letLife 21/06/20 |
| CUBEXSC<br>Copyright © 2017 CubexSoft Te<br>CubexSoft DXL To PST(Demo) v | FT<br>chnologies<br>0 Status               | Previ                                                                               | ew<br>Item :4                                                                                    |

Now the conversion process has completed, you can import all converted PST files into Outlook.